# What's New in macOS Sequoia

#### 1. The software-macOS Sequoia

- 1.1. iMac 2019 and later
- 1.2. Mac Pro 2019 and later
- 1.3. iMac Pro 2017 and later
- 1.4. Mac Studio 2022 and later
- 1.5. MacBook Air 2020 and later
- 1.6. Mac mini 2018 and later
- 1.7. MacBook Pro 2018 and later
- 1.8. Only some older MacBook Air devices didn't make the cut
- 1.9. Backup first using Time Machine or some other method
- 1.10. Install on your Mac
  - 1.10.1. Apple > System Settings > General > Software Update

## 2. Apple Intelligence

- 2.1. First wave of features in macOS 15.1
- 2.2. Works on any Mac with M-series Apple Silicon
- 2.3. System-wide writing tools
  - 2.3.1. Rewriting, proofreading, summarizing
  - 2.3.2. Select text, then choose Edit > Writing Tools, control-click the selected text and choose Writing Tools from the contextual menu, or point at the selected text and click
    - 🙆 or 🐇
- 2.4. Siri
  - 2.4.1. More natural and conversational
  - 2.4.2. Richer language-understanding capabilities
    - 2.4.2.1. Siri can follow along when users stumble over their words
    - 2.4.2.2. Maintains context from one request to the next; immediately after making a request, make another one
  - 2.4.3. Answers questions about features and settings of Apple products
  - 2.4.4. Type to Siri
    - 2.4.4.1. Click icon in Dock or menu bar
- 2.5. Photos
  - 2.5.1. Natural language search

- 2.5.1.1. Emma with a horse, Christopher at the beach
- 2.5.2. Clean up
  - 2.5.2.1. Open a photo, click Edit, click Clean up
- 2.6. Mail
  - 2.6.1. Priority messages at the top of the inbox

2.6.1.1. View > Show Priority

2.6.2. Summaries in the list of messages

2.6.2.1. Mail > Settings > Viewing > Summarize Message Previews

- 2.6.3. Summarize button in the email window
  - 2.6.3.1. Helpful for a long set of threaded messages
- 2.6.4. Smart Replies
- 2.7. Messages
  - 2.7.1. Summaries in the list of messages
    - 2.7.1.1. Messages > Settings > General > Summarize Messages
    - 2.7.1.2. Click in the message field, then choose a selected reply

#### 2.8. Notes

- 2.8.1. Record, transcribe, and summarize audio
  - 2.8.1.1. Click the wavelength 帅 button
  - 2.8.1.2. Press the red button to start recording
  - 2.8.1.3. After recording, click  $\sqsubseteq$  Summary to view a summary
- 2.8.2. Type a math equation into a note and have solved
- 2.9. Safari
  - 2.9.1. Summaries

2.9.1.1. Click  $\stackrel{\square}{=}$ , then click Show Reader

- 2.9.1.2. Click Summarize at the top of the page
- 2.9.1.3. To return to the normal view, click  $\exists$ , then click Hide Reader
- 2.10. Notifications
  - 2.10.1.Summaries

2.10.1.1. Apple menu > System Settings > Notifications > Summarize Previews

#### 3. iPhone Mirroring

3.1. Control iPhone from the Mac

- 3.2. Allow Notifications from iPhone
- 3.3. After connecting from the Mac, iPhone locks
- 3.4. Works with StandBy
- 3.5. Drag and drop content between devices
- 3.6. Edit the Home Screen

## 4. Safari

- 4.1. Highlights
  - 4.1.1. Surfaces directions for a location, summaries of articles, or quick links to learn more about people, music, movies, and TV show
  - 4.1.2. Try it: Statue of Liberty
- 4.2. Show Reader
  - 4.2.1. Now with a summary and table of contents (when available)
- 4.3. Distraction Control
  - 4.3.1. Tap areas of a web page to hide them

# 5. Window tiling

- 5.1. Allow Sequoia to automatically align windows
  - 5.1.1. Drag a window to the edge of a screen
  - 5.1.2. Hold the option key and begin to drag
  - 5.1.3. Point at window's green button to Move and Resize or Fill and Arrange
  - 5.1.4. From the Window menu, choose a command (Fill, Center, Move & Resize, Full Screen Tile)
  - 5.1.5. Use keyboard shortcuts (Hello, Globe key...)

# 6. Passwords app

- 6.1. Same data and more in a friendly new wrapper
- 6.2. App includes Passwords, Passkeys, WiFi passwords, Security Codes
- 6.3. Settings ofnote
  - 6.3.1. Show Passwords in Menu Bar
  - 6.3.2. Automatically Create Passkeys

What's New in macOS Sequoia

#### 7. Messages

- 7.1. After creating a message, click 
  then Send Later to schedule a time to send the message
- 7.2. Select text in a message and control click to choose Bold, Italic, Underline, or Strikethrough text or apply an animated text effect
  - 7.2.1. Add a List
  - 7.2.2. Choose Groceries as the List Type
  - 7.2.3. Items added to the list are automatically grouped into sections
- 7.3. Tap Back now includes any emoji
  - 7.3.1. Control-click a bubble
  - 7.3.2. Choose from recent emoji, or click the 😀 emoji icon to show the emoji keyboard

## 8. Notes

- 8.1. Add highlights to text
  - 8.1.1. Select some text
  - 8.1.2. Click the Format button Aa
  - 8.1.3. Click the Highlight button
  - 8.1.4. Optionally, change the highlight color
- 8.2. Collapsible section headers
  - 8.2.1. Apply the Title, Heading, or Subheading style to a line of text
  - 8.2.2. Point at the Title, Heading, or Subheading text and click the arrow that appears to collapse or expand the text beneath it

# 9. Odds and Ends

- 9.1. Respond to Siri announcements with AirPods by simply nodding your head yes or shaking your head no
- 9.2. Create, edit, and view reminders in Calendar app
- 9.3. Photos and videos are automatically organized into collections (trips, receipts, handwriting, etc.) in the Photos app

# 10. Good places for help

- 10.1. Apple Support: <u>apple.com/support/</u>
- 10.2. Tips app-all the user guides are here

- 10.3. Apple's macOS webpage: <u>https://www.apple.com/macos/macos-sequoia/</u>
- 10.4. Me: Mike Matthews <u>mamatthews@icloud.com</u> (925) 876-4098

mm-11/8/2024